## Your Final Assignment

You must determine if you have earned credit in the class. By following these steps, you will see if you have earned credit for completing this course:

**Step 1:** Go to your PowerSchool. This is the view from the computer- I do not have access to what the app looks like, however you must follow these steps for the app too.

 

Step 2: Select the [ i ] to view your assignments.

Course
Q1
Q2
E1
S1
Q3
S2

GEOMETRY ACC II Schmidt, Kelly - Rm: 210
Image: Course of the course of the course of

Step 3: Locate you're your assignments from June 5<sup>th</sup>.

## Step 4: Find the "Credit Earned" Assignment.

## **PowerTeacher Pro Assignments**

\_ . \_ . .

| Due Date   | Category | Assignment         |   | F | lag | s |   |   |
|------------|----------|--------------------|---|---|-----|---|---|---|
| 06/05/2020 | Tests    | SA and Volume Test |   |   |     |   |   |   |
| 06/05/2020 | Tests    | Credit Earned      | Ø |   |     |   | ( | * |

**Step 5:** If it has a Checkmark, it means "collected". That means you have done enough to earn credit in our class and you may celebrate! You are DONE! If it doesn't have the checkmark, continue following these steps. *I believe that it will say the word "collected" on the app instead of a checkmark.* 

| Due Date   | Category                              | intents                      | Assianment | Flags | This student                             |
|------------|---------------------------------------|------------------------------|------------|-------|------------------------------------------|
| 06/05/2020 | Tests                                 | SA and Volume Test           |            | 0     | has earned credit                        |
| 06/05/2020 | Tests                                 | Credit Earned                |            |       |                                          |
|            |                                       |                              |            |       |                                          |
| PowerTea   | cher Pro Assig                        | nments                       |            |       | This student has                         |
| PowerTea   | cher Pro Assig<br><sub>Category</sub> | nments                       | Assignment | Flags | This student has<br>NOT                  |
| PowerTead  | cher Pro Assig<br>Category<br>Tests   | nments<br>SA and Volume Test | Assignment | Flags | This student has<br>NOT<br>earned credit |

**Step 6:** If it does not have this checkmark (or say "collected" on your app) you must finish more of your missing assignments. Remember in order to notify me that your assignments are done you must follow the steps listed on Schoology/the email that was sent out/remind: "In order for me to change your grade you must EMAIL me with the SUBJECT as the assignment title and simply state you completed it." I will respond to your email when I have updated the gradebook, I will not be updating immediately every day so you and your parents must wait patiently. You can then continue to check PowerSchool if you have earned credit.

Hint: Tests are MOST important! You may not earn credit until ALL TESTS are turned in.